## 講習会資料と当日の参加方法

○資料は、下記 URL にて、7月8日(金)に公開予定です。 \*資料掲載「東京都医師会文書管理システム「Docushare」 【ログイン ID(ユーザー名):junkan/パスワード:kango】 URL: <u>https://docsvr.tokyo.med.or.jp/docushare/dsweb/View/Collection-46534</u> ⇒ログイン ID(ユーザー名)/パスワードを入力してログインボタンを押してください。(ドメインはそ のまま)

\*Web 会議「Cisco Webex Meetings」 【ミーティング番号:2515 882 9176/パスワード:junkan】 URL: https://tma001.webey.com/tma001/i.php2MTID=

<u>https://tma001.webex.com/tma001/j.php?MTID=mda83779e15bc589c68c9</u> e779e3f44c08

⇒下記<お願い事項>等をご確認の上、ご参加願います。

## <Web参加:事前のお願い事項>

①当日の使用機器に Web 会議「Cisco Webex Meetings」アプリを事前に準備してください。 ・事前に、「Cisco Webex Meetings」のアプリを当日使用する機器(パソコン・スマートフォン・タブ レット)にインストールする必要があります。

アプリは下記 URL よりダウンロードしてください。 https://www.webex.com/ja/downloads.html

②当日資料を文書管理システム「Docushare」から事前にダウンロードして準備してください。 ・資料共有機能を活用して画面に表示しながら講演予定ですが、事前にダウンロードの上ご確認願います。

<当日のお願い事項>

①<u>開会前に Web 会議に参加して準備を完了してください。(13:30 頃~接続環境調整 / 14:00~</u> <u>講演開始)</u>

■■Web 会議システム参加方法■■

1:<u>氏名(漢字・フルネーム)</u>とメールアドレスを入力。

2:ミーティング番号とパスワードを入力して「参加」をクリック。

⇒ログインは押さないでください。

- 3: 映像を「オン」マイクを「ミュート」に設定して開始前の準備完了。
- ⇒発言時にのみ、「ミュート」を解除してください。
- 4:退出する際は「ミーティングから退出」をクリック。 ⇒そのままウィンドウを閉じると、ミーティングルームにアカウントが表示されたままになります。

## <当日の注意点>

・講演直前や最中はご質問の対応が難しいため機器と資料の事前準備にご協力をお願いいたします。

- ・講演会中、通信不良等、不具合が生じましたら、一旦退出して再度参加してください。
- ・機器のセキュリティ設定により繋がらない場合、セキュリティレベルを下げてください。

【本講習会に関する問合せ】(公社)東京都医師会事務局医療介護福祉課 TEL:03-3294-8835(課直通) E-mail:iryoufukushi@tokyo.med.or.jp